### Ajouter une délégation à un compte utilisateur

by LegalBox

### Ajouter une délégation à un compte utilisateur

Connectez-vous en tant qu'administrateur puis cliquez sur l'onglet « administration » en haut à gauche de l'interface (l'explication suivante correspond à la version 4.1)

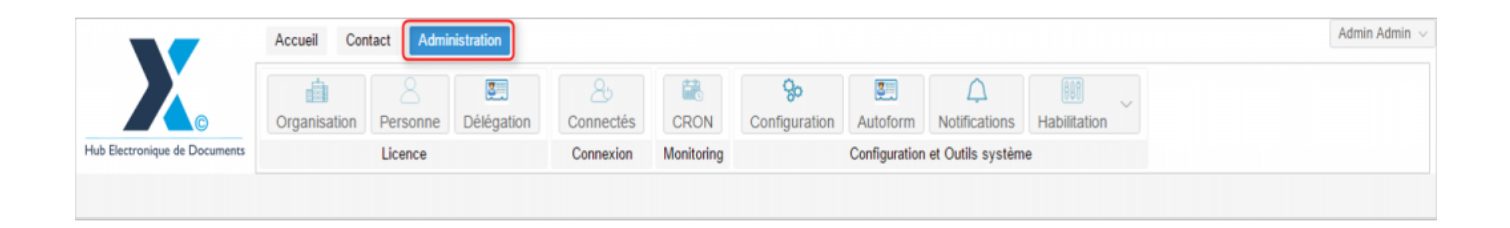

Afin d'ajouter une délégation manuellement à partir du back office, veuillez suivre le mode opératoire suivant:

Pour accéder à toutes les **fonctions de paramétrage** de votre organisation, rendez-vous sur le menu de votre en organisation en cliquant sur le **bouton « organisation » puis double-cliquez sur le nom de votre organisation** dans la liste :

# Ajouter une délégation à un compte utilisateur - 10-21-2015 by LegalBox - http://documentation.legalbox.com

|                               | Accueil Contact Administrat      | ion                |                                                                                                    |                    |                            |                           |                                   |              |                   | Admin Adm |
|-------------------------------|----------------------------------|--------------------|----------------------------------------------------------------------------------------------------|--------------------|----------------------------|---------------------------|-----------------------------------|--------------|-------------------|-----------|
| lub Electronique de Documente | Organisation,<br>Uicence         | égation Cor<br>Cor | Autor Autor | CRON<br>Monitoring | <b>So</b><br>Configuration | Autoform<br>Configuration | Notifications<br>et Outils systèm | Habilitation | ~                 |           |
| Organisations ×               |                                  |                    |                                                                                                    |                    |                            |                           |                                   |              |                   |           |
| lechercher par :              |                                  |                    | R                                                                                                    | techercher         | Ajouter                    |                           |                                   |              |                   | 40 résu   |
| √om                           | Email                            | Numéro d'identi    | fication                                                                                                    | Téle               | éphone                     | V                         | ille                              |              | Référence externe | Id        |
| and a second                  |                                  |                    |                                                                                                    |                    |                            |                           | anh a                             |              |                   | 0000      |
| relicat Intercommunal Ener-   |                                  |                    |                                                                                                    |                    |                            |                           | -                                 |              |                   | 0455      |
| and Scientifica               |                                  |                    |                                                                                                    |                    |                            |                           |                                   |              |                   | 6216      |
| alate any mission             |                                  |                    |                                                                                                    |                    |                            |                           | 485                               |              |                   | 1458      |
| log .                         |                                  |                    |                                                                                                    |                    |                            |                           | aria .                            |              |                   | 0.002     |
| the off-pinal                 |                                  | 21000100000        |                                                                                                    |                    |                            |                           | and a                             |              |                   | 6715      |
| Re de Courbevole              | contact@olle-coather-sis h       | 2102002640000      |                                                                                                    |                    | 19 05 70 08                |                           | and an other                      |              |                   | 6768      |
| Balda Fott-da-Franca          |                                  |                    |                                                                                                    |                    |                            |                           | at de France                      |              |                   |           |
| Re de l'Assignation           |                                  |                    |                                                                                                    |                    |                            |                           | languabal                         |              |                   | 80.25     |
| Re de la Courresce            | Withing Lankreigh-Re-In-courts - | 2103002740001      | 8                                                                                                    |                    | 8 77 69 12                 |                           | Courses                           |              |                   | 0.001     |
| BTRACT] Matte de Vince        | contact@beciers-text h           |                    |                                                                                                    |                    |                            |                           | acters .                          |              |                   | 5434      |
| OURRIER] LEGAL-BOX SAS        | contact@demo.fr                  |                    |                                                                                                    | 02 (               | 54 58 41 41                | В                         | lois                              |              |                   | 5406      |
| OF LA BALLEF                  |                                  |                    |                                                                                                    |                    |                            |                           | hadron at                         |              |                   | 10.00     |
|                               |                                  |                    |                                                                                                    |                    |                            |                           |                                   |              |                   |           |
|                               |                                  |                    |                                                                                                    |                    |                            |                           |                                   |              |                   |           |
|                               |                                  |                    |                                                                                                    |                    |                            |                           |                                   |              |                   |           |

#### 1. Afficher le compte utilisateur

• Pour afficher le compte d'un utilisateur, cliquez sur l'onglet « personne » dans le menu de l'organisation :

## Ajouter une délégation à un compte utilisateur - 10-21-2015 by LegalBox - http://documentation.legalbox.com

|                           | Accueil Con       | tact Admir     | nistration       |                  |                |                           |               |                    |                    |                    | Adr |
|---------------------------|-------------------|----------------|------------------|------------------|----------------|---------------------------|---------------|--------------------|--------------------|--------------------|-----|
|                           | Organisation      | 8<br>Personne  | Délégation       | 25<br>Connectés  | CRON           | <b>%</b><br>Configuration | Autoform      | A<br>Notifications | Habilitation       |                    |     |
| Electronique de Documents |                   | Licence        |                  | Connexion        | Monitoring     |                           | Configuration | et Outils systèm   | 0                  |                    |     |
| Drganisations × [COURR    | IER] LEGAL-BO     | K SAS X        |                  |                  |                |                           |               |                    |                    |                    |     |
| dentité Personnes Se      | ervices Délég     | ations Par     | ramètres Mu      | ultimedia Signat | ures numérique | es Contacts               | Liste des Au  | toforms Notif      | ications par email | Groupe de contacts |     |
| lodifier                  |                   |                |                  |                  |                |                           |               |                    |                    |                    |     |
| Données administratives   |                   |                |                  |                  |                |                           |               |                    |                    |                    |     |
| Rais                      | on sociale : [C   | OURRIER] LE    | GAL-BOX          |                  |                |                           |               |                    |                    |                    |     |
| Nu                        | uméro siret :     |                |                  |                  |                |                           |               |                    |                    |                    |     |
| Numéro TVA intracom       | munautaire :      |                |                  |                  |                |                           |               |                    |                    |                    |     |
| Type d'or                 | rganisation : 🔘   | Acheteur publi | lic 🔿 Entreprise | 2                |                |                           |               |                    |                    |                    |     |
| dentité                   |                   |                |                  |                  |                |                           |               |                    |                    |                    |     |
|                           | Email : co        | ntact@demo.fr  | ŕr               |                  |                |                           |               |                    |                    |                    |     |
|                           | Téléphone : 02    | 54 58 41 41    |                  |                  |                |                           |               |                    |                    |                    |     |
|                           | Fax : 02          | 54 58 42 13    |                  |                  |                |                           |               |                    |                    |                    |     |
| Adress                    | se internet : htt | tp://www.demo  | ).fr             |                  |                |                           |               |                    |                    |                    |     |
| Référen                   | ce externe :      |                |                  |                  |                |                           |               |                    |                    |                    |     |
| Référence e               | vteme AP ·        |                |                  |                  |                |                           |               |                    |                    |                    |     |

- Puis double-cliquez sur l'utilisateur concerné dans la liste
- Le compte de l'utilisateur s'ouvre alors dans un nouvel onglet avec le menu dédié à son compte :

| by LegalBox - http://documentation.leg | galbox.com |
|----------------------------------------|------------|
|----------------------------------------|------------|

|                 | -                    | Accueil Contact Administration                                                                                                    | Admin Admin |
|-----------------|----------------------|----------------------------------------------------------------------------------------------------|-------------|
| Hub Electronics | C<br>ue de Documents | Image: Constraint of the system     Image: Constraint of the system     Image: Constraint of the system     Image: Constraint of the system       Image: Constraint of the system     Image: Constraint of the system     Image: Constraint of the system     Image: Constraint of the system |             |
| Organisatio     | ons × [COUF          | REIER] LEGAL-BOX SAS × Jacques ADIT ×                                                                                                    |             |
| Identité        | Multimédia           | Signature numérique Paramètres Préférences Délégations Notifications Certificats Groupes Barre de menu de l'utilisateu                                                                                                    | In          |
| Modifier        | Réinitialiser mot (  | de passe Générer l'Uri de connexion                                                                                                    |             |
| Identity        |                      |                                                                                                    |             |
|                 | Civilité :           | Monsieur                                                                                                    |             |
|                 | Prénom* :            | Jacques                                                                                                    |             |
|                 | Nom* :               | ADIT                                                                                                    |             |
|                 | Initiales :          |                                                                                                    |             |
|                 | Fonction :           |                                                                                                    |             |
|                 | Téléphone :          |                                                                                                    |             |
|                 | Poste :              |                                                                                                    |             |
|                 | Email* :             | j adit@test.fr                                                                                                    |             |
|                 | Fax :                |                                                                                                    |             |
| Télé            | éphone mobile :      |                                                                                                    |             |
|                 | Site web :           |                                                                                                    |             |

### 2. Ajouter une délégation à un compte utilisateur

• Cliquez sur l'onglet « délégation »

# Ajouter une délégation à un compte utilisateur - 10-21-2015 by LegalBox - http://documentation.legalbox.com

| Organisations × [COURRIER] LEGAL-BOX SAS × Madame Teslcgx ×                                                  |                      |                |       |                  |            |                 |                 |                 |
|----------------------------------------------------------------------------------------------------|----------------------|----------------|-------|------------------|------------|-----------------|-----------------|-----------------|
| Identité Multimédia Signature numérique Paramètres Préférences Délégations Votifications Certificats Groupes |                      |                |       |                  |            |                 |                 |                 |
| Délégations reçues                                                                                           |                      |                |       |                  |            |                 |                 |                 |
| Délégataire                                                                                                  | Email du délégataire | Délégué        | Email | du délégué       | Туре       | Etat            | Début           | Fin             |
| Compte du service courrier                                                                                   |                      | Madame Testcg× |       |                  | Pour ordre | Activated       | 01/06/2015 0:00 | 19/08/2016 0:00 |
| Délégations données                                                                                          |                      |                |       |                  |            |                 |                 |                 |
| Ajouter Supprimer Importer                                                                                   | Exporter             |                |       |                  |            |                 |                 |                 |
| id Délégataire                                                                                               | Email du délégatai   | re Délégué     |       | Email du délégué | Туре       | Etat            | Début           | Fin             |
| 1052 Madame Testcgx Monsieur Testcgx2                                                                        |                      |                |       | Lecture          | Activated  | 01/01/2015 1:00 | 01/01/2030 1:00 |                 |
|                                                                                                    |                      |                |       |                  |            |                 |                 |                 |
|                                                                                                    |                      |                |       |                  |            |                 |                 |                 |

• Cliquez sur "ajouter" dans le bloc <u>Délégation Données</u> :

| Organisations × [COURRIER] LEGAL-BOX SAS × Madame Testcgx × |                     |                  |             |             |               |                |         |  |  |
|-------------------------------------------------------------|---------------------|------------------|-------------|-------------|---------------|----------------|---------|--|--|
| Identité Multimédia                                         | Signature numério   | jue Paramètres   | Préférences | Délégations | Notifications | Certificats    | Groupes |  |  |
| Délégations reçues                                          |                     |                  |             |             |               |                |         |  |  |
| Délégataire                                                 | Email du            | délégataire      | Délégué     |             | Email du d    | lélégué        | Туре    |  |  |
| Compte du service courr                                     | ier                 |                  | Madame Te   | estogx      |               |                | Pour o  |  |  |
| Délégations données                                         | Délégations données |                  |             |             |               |                |         |  |  |
| L id Délég                                                  | ataire              | Email du délégat | aire        | Délégué     | E             | mail du délégu | jé      |  |  |
| 1052 Madame Testcgx     Monsieur Testcgx2                   |                     |                  |             |             |               |                |         |  |  |
|                                                             |                     |                  |             |             |               |                |         |  |  |

• La fenêtre d'ajout d'une délégation s'ouvre :

| sation   | Personne Délégation Connectés                          | CRON Configuration Autoform  | Notifications Habilitation       |           |  |  |  |  |  |  |
|----------|--------------------------------------------------------|------------------------------|----------------------------------|-----------|--|--|--|--|--|--|
|          | Ajouter une délégation                                 |                              |                                  | $\otimes$ |  |  |  |  |  |  |
| GAL-BO.  | Délégué:                                               | Sélectionnez Type: Lecture   | <ul> <li>Etat: Activé</li> </ul> | ~         |  |  |  |  |  |  |
| munien   | je peux utiliser les délégations de post-traitement. 🗌 |                              |                                  |           |  |  |  |  |  |  |
| Email du | Début:                                                 | Fin:                         |                                  |           |  |  |  |  |  |  |
|          | Privé (Cacher mes documents):                          |                              |                                  |           |  |  |  |  |  |  |
|          | Notifier le délégataire:                               |                              |                                  |           |  |  |  |  |  |  |
| Exporter | Documents internes                                     | Documents sortants           | Documents entrants               |           |  |  |  |  |  |  |
|          |                                                        | Courrier sortant             | Courrier entrant                 |           |  |  |  |  |  |  |
|          | Validation interne                                     | Mailing                      | Eacture entrante                 |           |  |  |  |  |  |  |
| - 1      | Délibération                                           | Bon de commande              |                                  |           |  |  |  |  |  |  |
| - 1      | Actes                                                  | Document sortant contractuel |                                  |           |  |  |  |  |  |  |
|          | Helios                                                 |                              |                                  |           |  |  |  |  |  |  |
|          | Document interne                                       |                              |                                  |           |  |  |  |  |  |  |
|          |                                                        |                              | Valide                           | Fermer    |  |  |  |  |  |  |
|          |                                                        |                              |                                  |           |  |  |  |  |  |  |
|          |                                                        |                              |                                  |           |  |  |  |  |  |  |

Complétez le formulaire d'ajout :

"Délégué" : Personne qui recevra la délégation

"Type" : Le type de délégation

"Etat" : Choisissez l'état "activé"

"Début" et "fin" : Les dates de début et de fin de délégation ;

Cochez les documents concernés par la délégation.

• Une fois le paramétrage de la délégation réalisé, cliquez sur le bouton "valider"

Copyright © 2015 LegalBox, Tous droits réservés.